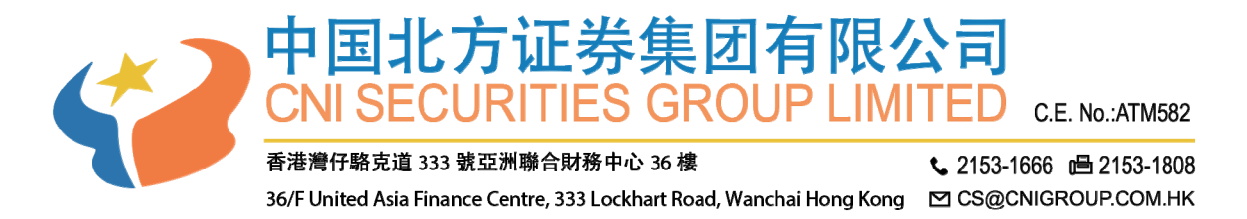

## 手机交易客户端操作手册

中国北方证券一直致力为客户提供最安全的交易系统,我们将提供由我们强大可靠的 合作伙伴(Ayers)开发的保安编码,让您简单容易的在登入个人交易平台时,透过双重认 证进一步提升安全保障。

## 升级说明

手机通过 APP STORE (iPhone) 或 GOOGLE STORE (Android) 安装 APP 的请按如下操作:

- 1. 删除 AYERS 保安编码 APP (AYERS TOKEN APP)
- 2. 打开 中国北方证券 CNI SECURITIES 的 APP
- 3. 请按"更新"完成手机端程序的升级

国内使用.apk 安装包进行安装的手机请如下操作(国内安卓手机):

- 1. 删除 AYERS 保安编码 APP (AYERS TOKEN APP)
- 2. 删除中国北方证券 CNI SECURITIES APP
- 3. 前往本公司网站下载安装

安装包下载网址: https://www.cnigroup.com.hk/cn/download-software

## 安装登录说明

注:因安卓版本较多,本手册我们以 IPHONE 手机为实例。

1、通过 APP STORE 搜索"中国北方证券"进行下载安装:

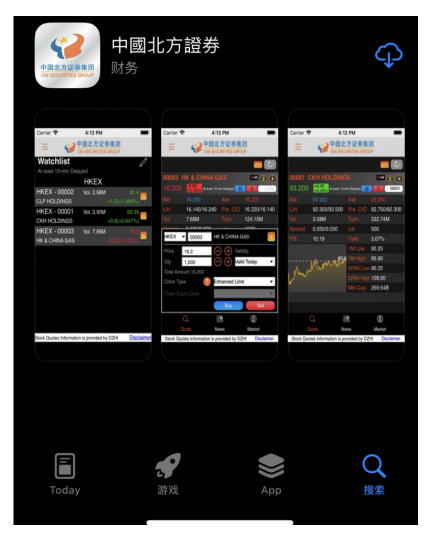

2、点击中国北方证券客户端图标

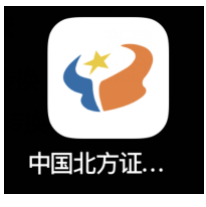

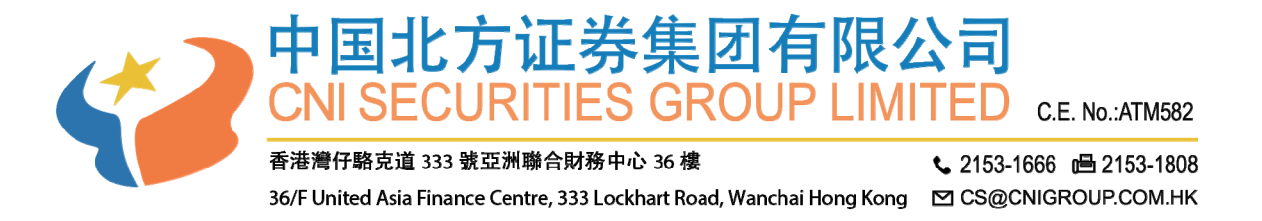

3、初次运行客户端手机会有一系列访问权限确认提示,请按下图操作:

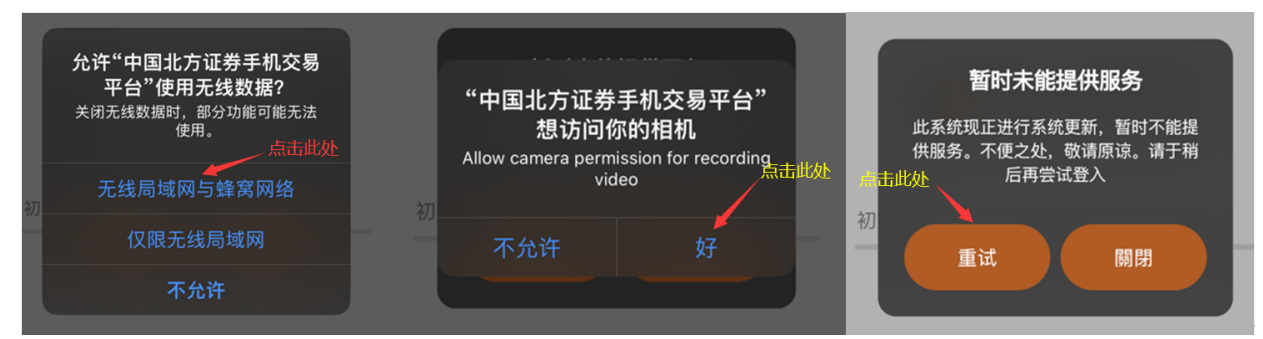

4、进入初始界面点击 "登入" 后输入帐户号码及密码, 进行系统登录操作

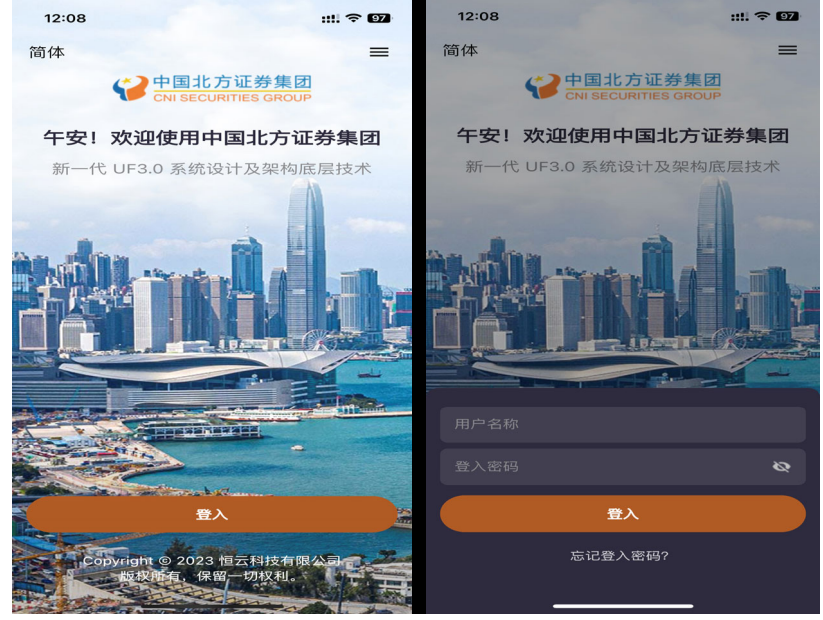

5、系统未提示设定保安编码请点击"曾设定、无法获取或没有保安编码"后"启用流动 保安编码"

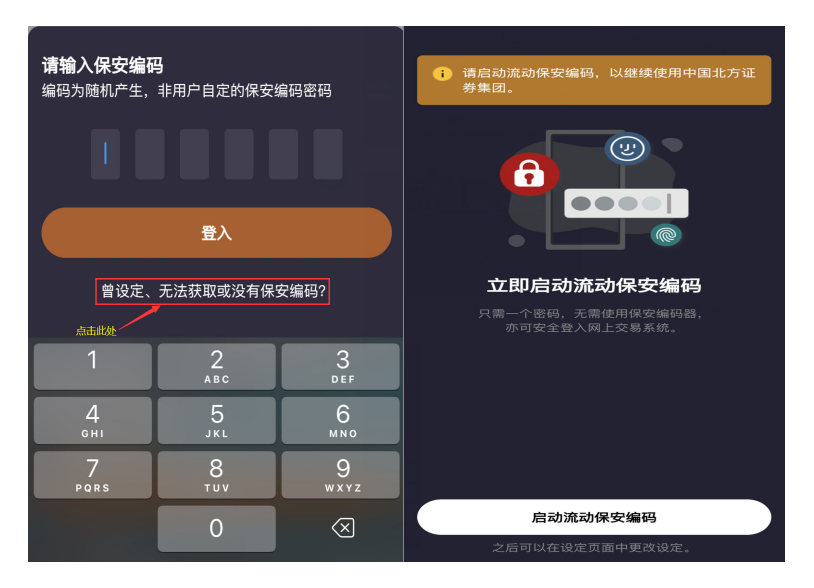

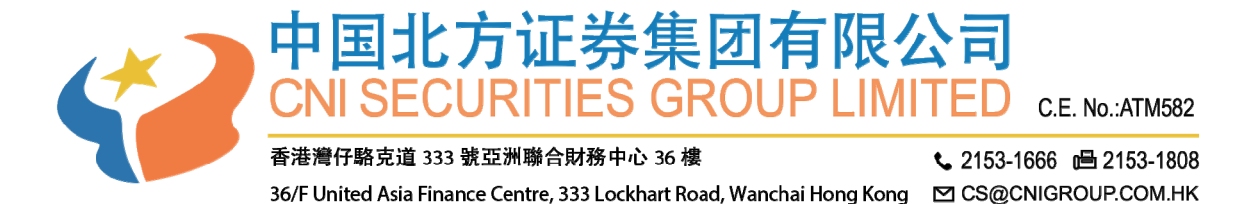

6、输入保安编码密码,"使用 Face ID 作核实及获取保安编码"打勾确认。 提示"你要允许使用面容 ID"点击"好"

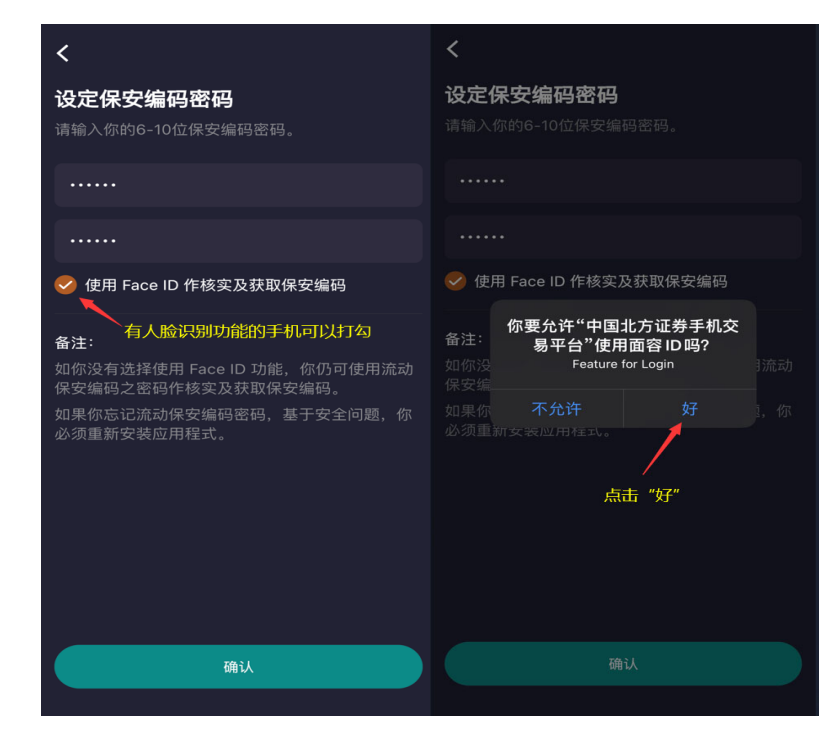

注: Face ID 为人脸识别认证

7、输入一次性验证码,验证码会发送到阁下登记的电邮,输入验证码后按确定 (登记 电邮即是阁下所收结单的相同)

| <b>输入一</b><br>我们会将<br>shen····· | <b>次性验证码</b><br>验证码发送至此电邮地址:<br>@126.com |  |
|---------------------------------|------------------------------------------|--|
| 输入验试                            | 证码                                       |  |
|                                 |                                          |  |
|                                 | 确认                                       |  |
|                                 | <b>确认</b><br>重新发送验证码 (112秒)              |  |

8、点击继续使用完成流动编码的设定

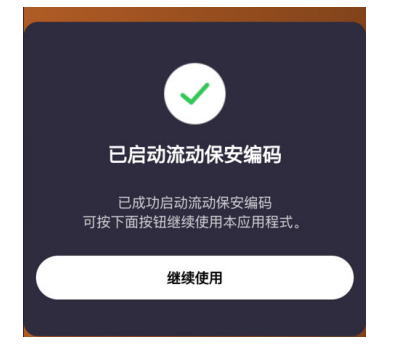

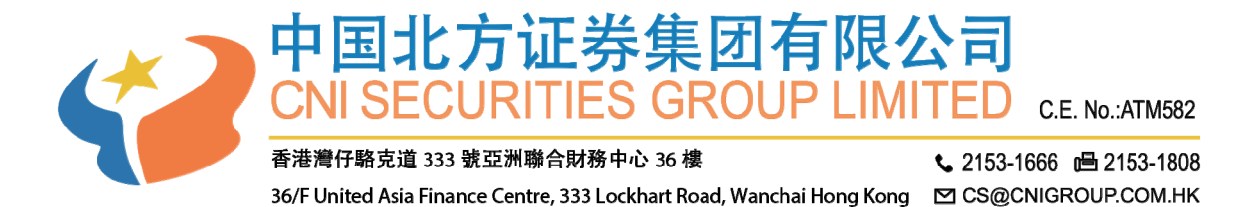

9、点击登入输入刚设定的保安编码的密码或者直接通过人脸识别进入系统

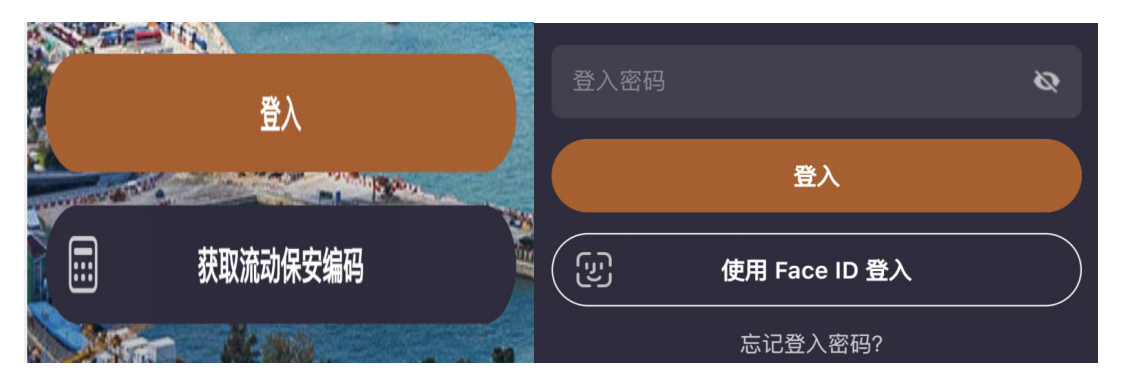

10、上滑免责条款选择"同意"进入系统

| 13:58                                                                                                    | :: 후 95                                                                                                    |
|----------------------------------------------------------------------------------------------------|----------------------------------------------------------------------------------------------------|
| く免责声明                                                                                                    |                                                                                                    |
| 免责声明:<br>恒云科技有限公司("恒云<br>有限公司("恒生电子")、<br>限公司、恒生指对用处<br>该等控股达司的任何附置<br>资讯的准确和可靠更,但<br>可靠,且亦不会承担因目<br>的任何损失或损害可能费,<br>任或。合约责任世、电子研,<br>恒云科技及恒生电子就行<br>恒云科技及恒生电子就行 | 科技")、恒生电子股份<br>香港交易所资讯服务有<br>司、其控股公司及/或<br>公司均竭力确保所提供<br>不能贷证其绝对准确和<br>何不准确或道漏而引起<br>(不管是否侵权法下的责<br>任)。<br>提供的信息,包括但不 |
| 國內特於保護工作。<br>一一一一一一一一一一一一一一一一一一一一一一一一一一一一一一一一一一一一                                                                                                    | 間以及其他的治常。<br>一個一個一個一個一個一個一個一個一個一個一個一個一個一個一個一個一個一個一個                                                                   |
| 香港交易所资讯服务有限<br>科技有限公司及泓汇财经<br>准确而可靠的资料,但书<br>资料如有错漏之处而令销<br>所资讯服务有限公司、溺<br>公司及泓汇财经資訊有限                                                                           | 4公司、深圳格隆汇信息<br>全資訊有限公司竭力提供<br>不保证资料绝对无误。<br>引下蒙受损失,香港交易<br>影圳格隆汇信息科技有限<br>4公司一概不负责。                                   |
| D                                                                                                    | 意                                                                                                    |

11、按照自己的习惯选择相应的设定后即可进入系统。

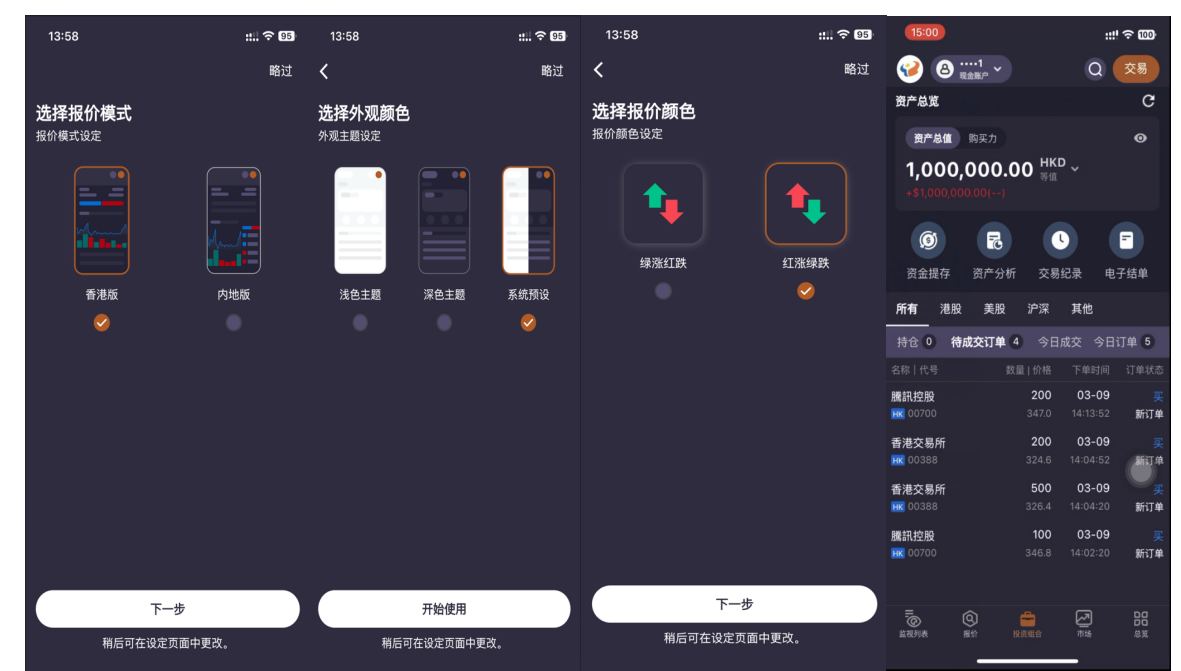

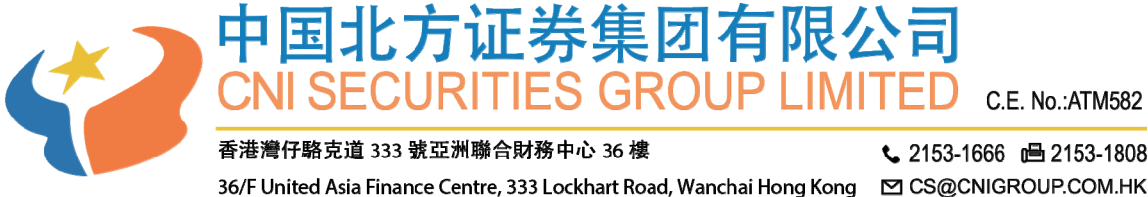

2153-1666 2153-1808

## 获取保安编码

网页交易与 GTS LITE 登录需要输入保安编码操作流程

1、登录北方证券客户后点击获取流动保安密码

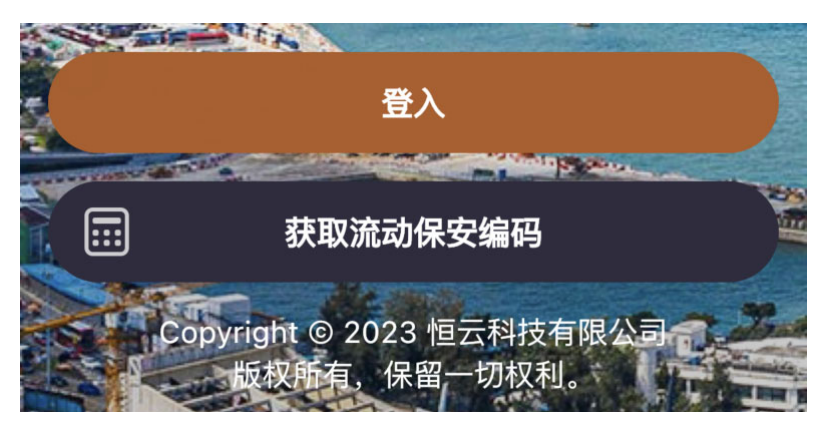

2、输入保安编码密码后点击获取"保安编码"或者点击"使用 FacelD 获取保安编码"

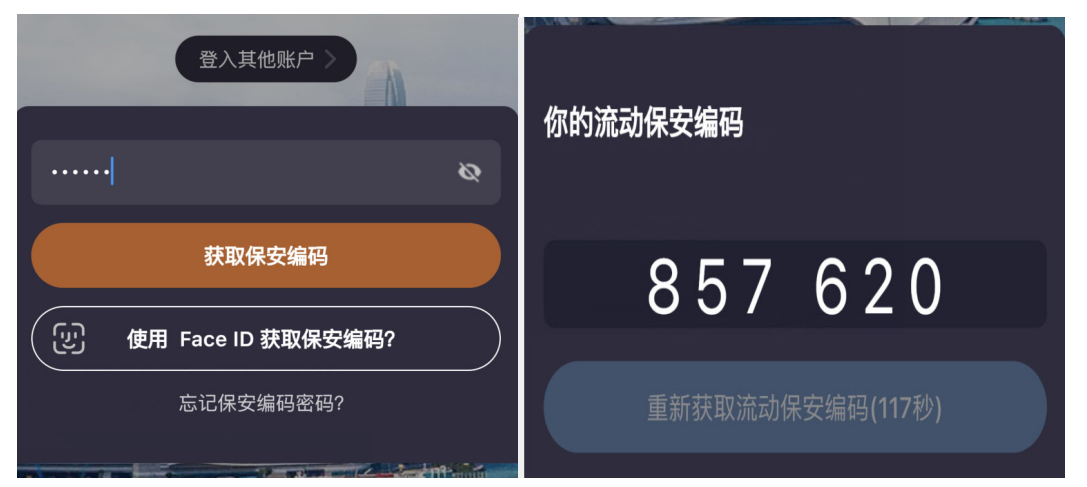

注:保安编码密码为初次安装客户端时设置的密码 FaceID 为人脸识别

新股认购范例

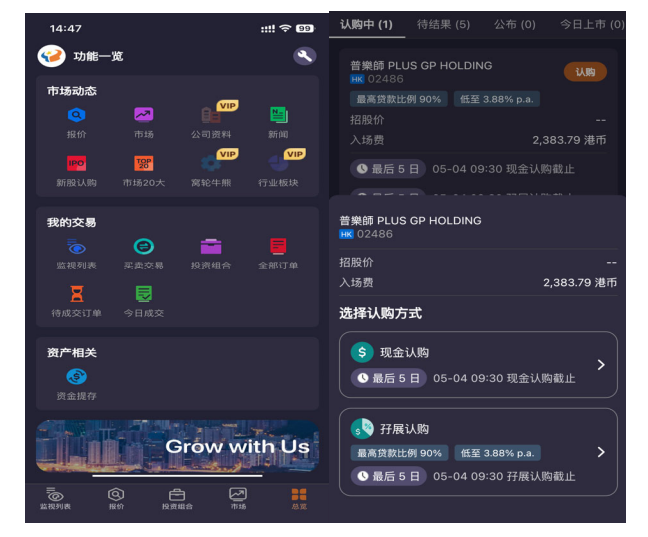

点击"总览"选择"新股认购"后即可进行相应操作。